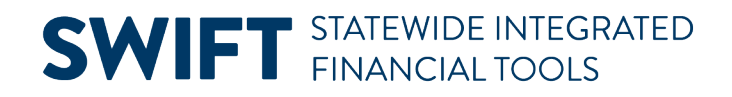

# **QUICK REFERENCE GUIDE**

February 20, 2024

# **Payment Inquiry**

One of the most common questions to the SWIFT Help Desk is how to view payments for suppliers. Use the Payment Inquiry to see a list of payments and access voucher details. You can see the date and the amount of the payments.

# Steps to find and use the Payment Inquiry

## Step 1: Search for the voucher payment on the Payment Inquiry page

1. Navigate to the Payment Inquiry page.

| Navigation Options    | Navigation Path                                                                                                    |
|-----------------------|----------------------------------------------------------------------------------------------------|
| Navigation Collection | Accounting, Accounts Payable, Review Accounts Payable Info. The Payment Inquiry page displays.                          |
| NavBar                | Navigator, SWIFT, Accounts Payable, Review Accounts Payable Info, Payments, Payment. The Payment Inquiry page displays. |

2. On the Payment Inquiry page, enter search criteria to search for voucher payments. You will need to select at least two search terms. For example, you could select the Supplier Name and the From and To Payment Dates. Select the Search button.

#### Commonly Used Search Criteria on the Payment Inquiry page.

| Field Name           | Field Description                                                                                                    |  |  |  |  |  |
|----------------------|----------------------------------------------------------------------------------------------------|--|--|--|--|--|
| * Search Name        | This field defaults to ALL. Do not change this field. This field is required for payment inquiries and defaults to ALL.                                            |  |  |  |  |  |
| From Supplier Name 1 | The name of the supplier. Use both the From and To fields to search for a range of supplier payments with the same or similar name.                                |  |  |  |  |  |
| Amount               | The amount of the payment.                                                                                                    |  |  |  |  |  |
| From Ref ID          | The payment reference identification, such as 0001511815. This field is also on the Payments tab after a SWIFT creates a voucher. Warrant payments start with "2." |  |  |  |  |  |
| From Payment Date    | The date the payment was made. Use the calendar to search for a range of dates.<br>To find all payments for a supplier in SWIFT, start with July 1, 2011.          |  |  |  |  |  |
| Remit Supplier       | The Supplier ID and name. It allows you to find and select the supplier, either by the number assigned to the supplier or the supplier's primary name.             |  |  |  |  |  |

# **SWIFT** STATEWIDE INTEGRATED FINANCIAL TOOLS

| Payments ^      | Payment Inquiry      |                         |
|-----------------|----------------------|-------------------------|
| Payment Inquiry | ✓ Search Criteria    |                         |
| Document Status |                      |                         |
|                 | Search Name          | ALL Q                   |
| Supplier V      |                      | From                    |
| Vouchars        | From Supplier Name 1 |                         |
| vouchers        | Supplier Location    |                         |
|                 | *Amount Rule         | Any 👻                   |
|                 | Amount               |                         |
|                 | *Currency            | α                       |
|                 | Bank SetID           | SHARE Q                 |
|                 | Bank Code            | Q                       |
|                 | Bank Account         | Q                       |
|                 | Bank Account #       |                         |
|                 | From Ref ID          |                         |
|                 | From Payment Date    | <b>İ</b>                |
|                 | Payment Method       | ×                       |
|                 | Pay Cycle            | Q                       |
|                 | Seq Num              | Q                       |
|                 | Payment Status       | ✓                       |
|                 | Remit SetiD          | SHARE Q                 |
|                 | Remit Supplier       | Q                       |
|                 | Settle By            | ×                       |
|                 | Settlement Status    | ×                       |
|                 |                      | Single Payment Vouchere |
|                 | Max Rows             | 300 Search Clear        |

## Step 2: Review the voucher payment information tabs and fields

The Payment Inquiry Results table appears if there is data that matches your criteria. If you don't see results, there are no payments for the selected criteria. Review the following information on the results section.

### 1. The Payment Details tab defaults.

Use this page to see voucher payment information, including whether or not the payment is reconciled. Look in the Reconciliation Status field.

- "Reconciled" means the warrant (check) is cashed or the virtual payment was processed. The Reconcile Date will equal the date the warrant was cashed or the virtual payment was processed.
- "Unreconciled" means that the warrant (check) remains outstanding. All Automatic Clearing House (ACH) remain in this status.

| Payment Inquiry Result |                                                                    |                         |                             |                 |     |                |                           |                   |                       |                                      |  |  |
|------------------------|--------------------------------------------------------------------|-------------------------|-----------------------------|-----------------|-----|----------------|---------------------------|-------------------|-----------------------|--------------------------------------|--|--|
|                        |                                                                    |                         |                             |                 |     |                |                           |                   |                       | $ \langle$ < 1-2 of 2 $\checkmark$ > |  |  |
| Payment De             | Payment Details Additional Info Supplier Details Einancial Gateway |                         |                             |                 |     |                |                           |                   |                       |                                      |  |  |
| Actions Source         |                                                                    | Payment<br>Reference ID | Payment Method              | ethod Amount Cu |     | Creation Date↓ | Payment Date $\downarrow$ | Payment<br>Status | Reconciliation Status | Reconcile Date                       |  |  |
| ✓ Actions              | VCHR                                                               | 0004981293              | Automated<br>Clearing House | 3,500.00        | USD | 11/19/2018     | 11/20/2018                | Paid              | Unreconciled          |                                      |  |  |
| ✓ Actions              | VCHR                                                               | 58643630                | System Check                | 200.00          | USD | 04/10/2018     | 04/11/2018                | Paid              | Reconciled            | 04/13/2018                           |  |  |

## **SWIFT** STATEWIDE INTEGRATED FINANCIAL TOOLS

#### 2. Select the Supplier Details tab.

The Supplier Details tab provides supplier information such as the Supplier ID, Supplier Location and Supplier Address fields.

| Г | Payment Inquiry | Result                                                               |            |                  |                                       |     |         |             |            |            |
|---|-----------------|----------------------------------------------------------------------|------------|------------------|---------------------------------------|-----|---------|-------------|------------|------------|
|   | E, Q            |                                                                      |            |                  |                                       |     |         |             | < 1-2 of 2 | ✓ > >      |
|   | Payment Details | Payment Details Additional Info Supplier Details Einancial Gateway ⊪ |            |                  |                                       |     |         |             |            |            |
| 1 | Actions         | ctions Source Payment<br>Reference ID Sup                            |            | Supplier Name    | Supplier ID Supplier Location Address |     | Address | City        | State      | Postal     |
|   | ✓Actions        | VCHR                                                                 | 0004981293 | Name of Supplier |                                       | 001 |         | MPLS        | MN         | 55413      |
|   | ✓Actions        | VCHR                                                                 | 58643630   |                  |                                       | 1   |         | MINNEAPOLIS | MN         | 55413-2724 |

### 3. View the Payment Reference ID.

As an option, you can select the Payment Reference ID on any of the tabs. It opens the Vouchers For a Payment page. It shows voucher information such as the Source of the payment, Voucher ID, and any discounts or late charges associated with it. Sometimes the Reference ID can include payments from other agencies.

| Vouchers Fo   | or a Payme  | ent        |             |                | _                 |                         | _             |                |             |                                 |               |  |
|---------------|-------------|------------|-------------|----------------|-------------------|-------------------------|---------------|----------------|-------------|---------------------------------|---------------|--|
|               |             |            |             |                |                   | Back To Payment Inquiry |               |                |             |                                 |               |  |
| Bank Na       | me STATE TR | EASURY     |             |                |                   | Pymnt Ref I             |               |                |             |                                 |               |  |
|               |             |            |             |                |                   | Accounting Da           | 04/17/2023    |                |             |                                 |               |  |
|               |             |            |             |                |                   | Payment Da              | te 04/17/2023 |                |             |                                 |               |  |
| Pay Cy        | CIO DLYPAY  | Seq Nu     | m 2965      |                |                   | Days Outstandin         | 1g 7          | 7              |             |                                 |               |  |
| Supplier Na   | me          |            |             |                |                   | Payment Clear Da        | te 04/24/2023 |                |             |                                 |               |  |
| Addre         | 88          |            |             |                |                   | Reconcile Da            | te 04/24/2023 |                |             |                                 |               |  |
|               |             |            |             |                |                   | Value Da                | te 04/17/2023 |                |             |                                 |               |  |
|               |             | IL.        | US          | A              |                   |                         |               |                |             |                                 |               |  |
| Payment Amor  | unt         | 3,837      | .62 USD     | Payment Metho  | а снк             |                         |               |                |             |                                 |               |  |
| Descript      | lon         |            |             |                |                   |                         | 12            |                |             |                                 |               |  |
| Description   |             |            |             |                |                   |                         | 1.            |                |             |                                 |               |  |
| Details       |             |            |             |                |                   |                         |               |                |             |                                 |               |  |
| ≡, Q          |             |            |             |                |                   |                         |               |                |             | $\  \mathbf{q} - \mathbf{q} \ $ | 1-9 of 9 💉    |  |
| Business Unit | Voucher ID  | Advice Seq | Advice Date | Invoice Number | Gross Paid Amount | Paid Amount             | Currency      | Discount Taken | Late Charge | Source                          |               |  |
| T7901         | 01718623    | 1          | 03/28/2023  | 9655268680     | 119.82            | 119.82                  | USD           |                |             | Accounts Pays                   | able Vouchers |  |
| P0101         | 00204305    | 1          | 03/20/2023  | 9646670613     | 1,372.44          | 1,372.44                | USD           |                |             | Accounts Pays                   | able Vouchers |  |
| H7501         | 00311731    | 1          | 04/04/2023  | 9662658385     | 573.50            | 573.50                  | USD           |                |             | Accounts Pays                   | able Vouchers |  |

Select the Back to Payment Inquiry link to return to the Payment Inquiry page.